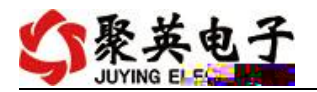

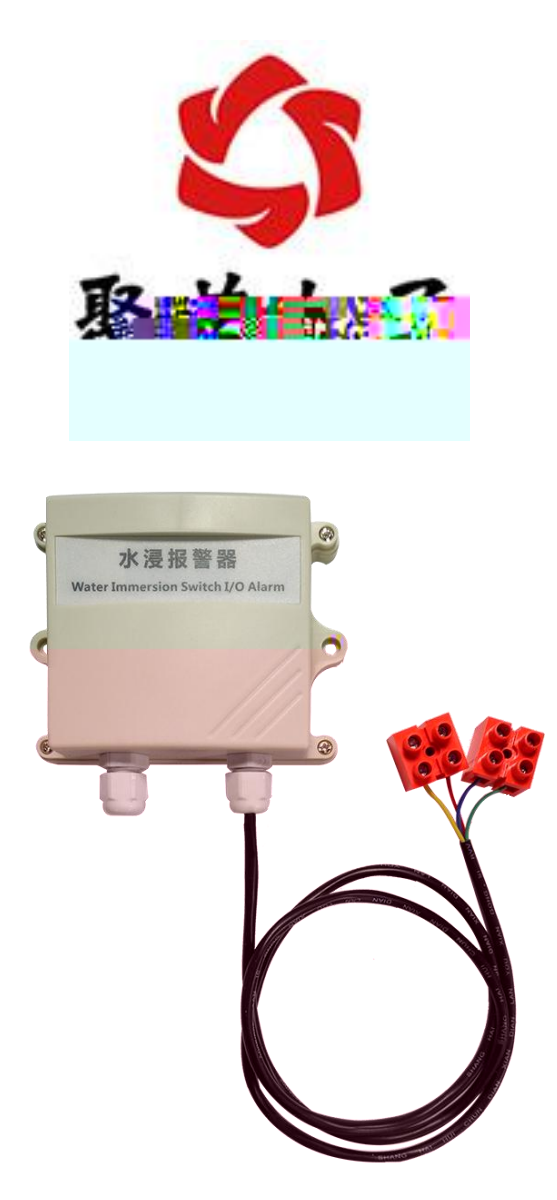

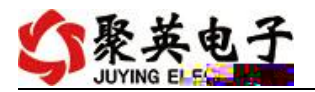

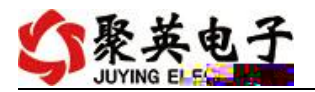

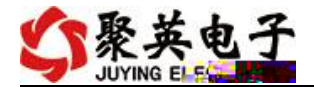

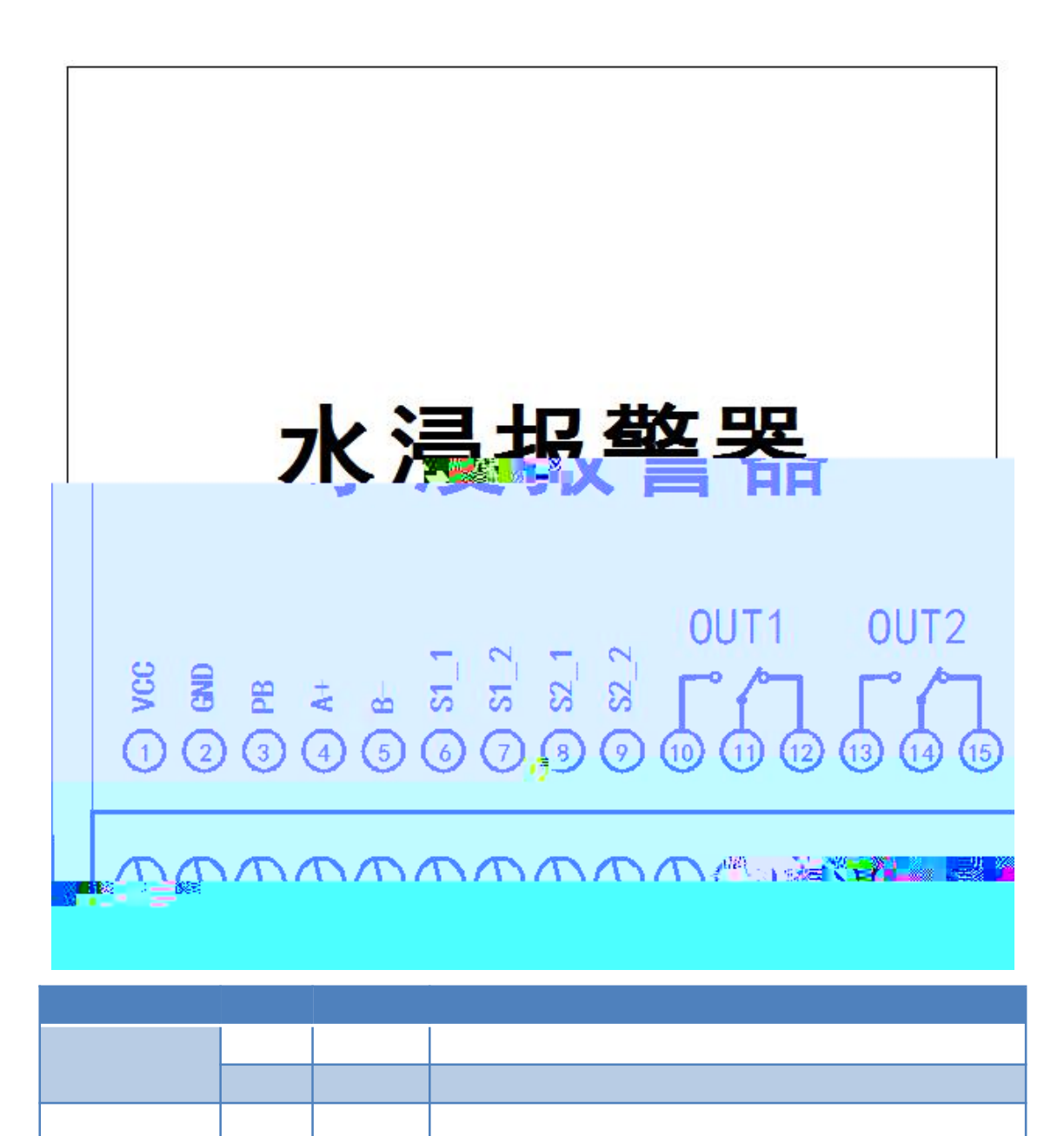

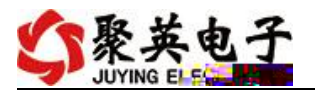

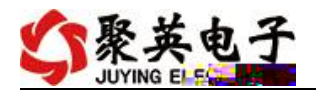

## 1 R 485

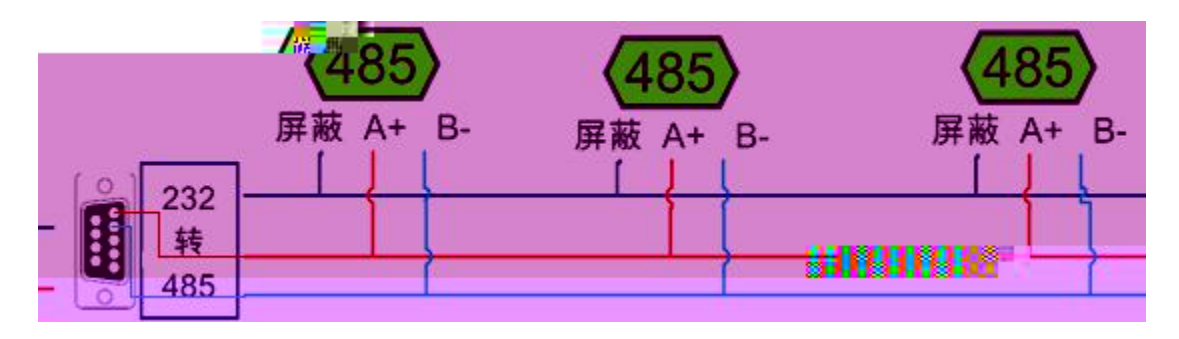

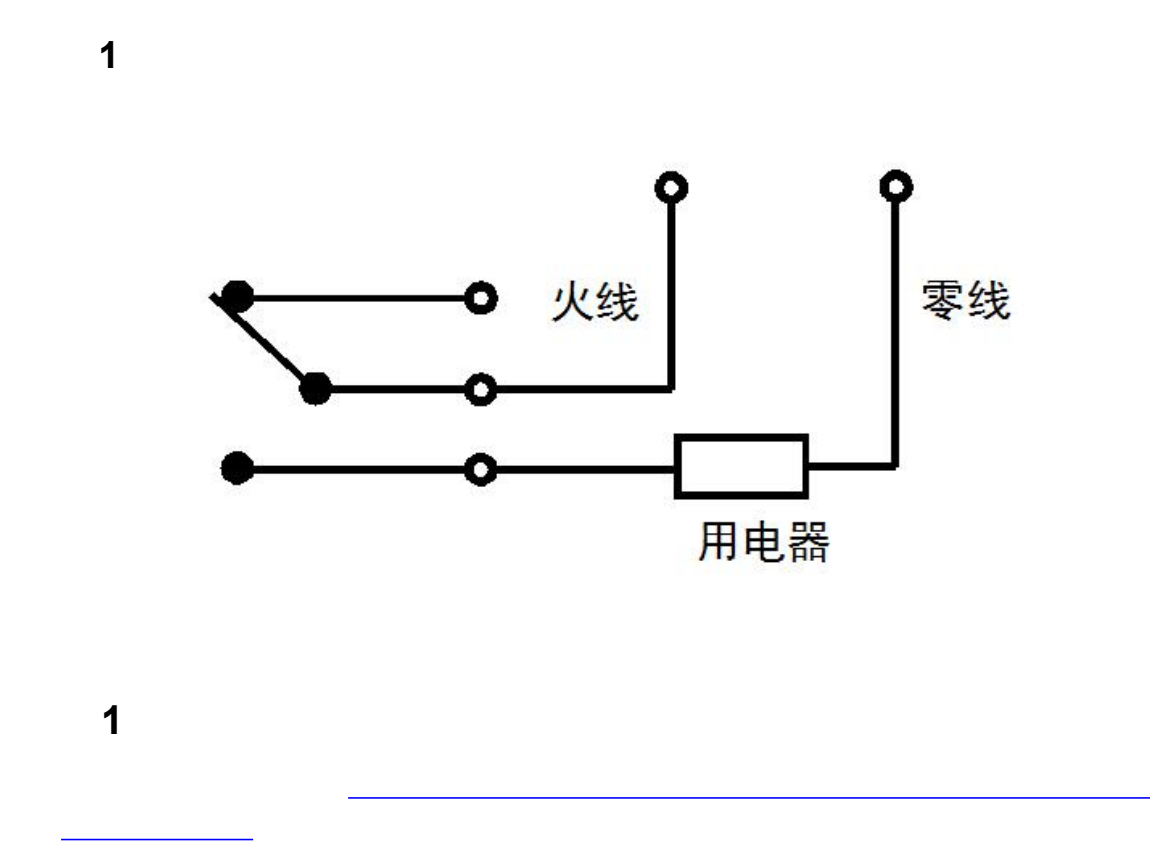

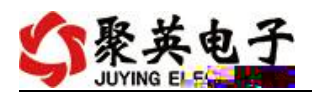

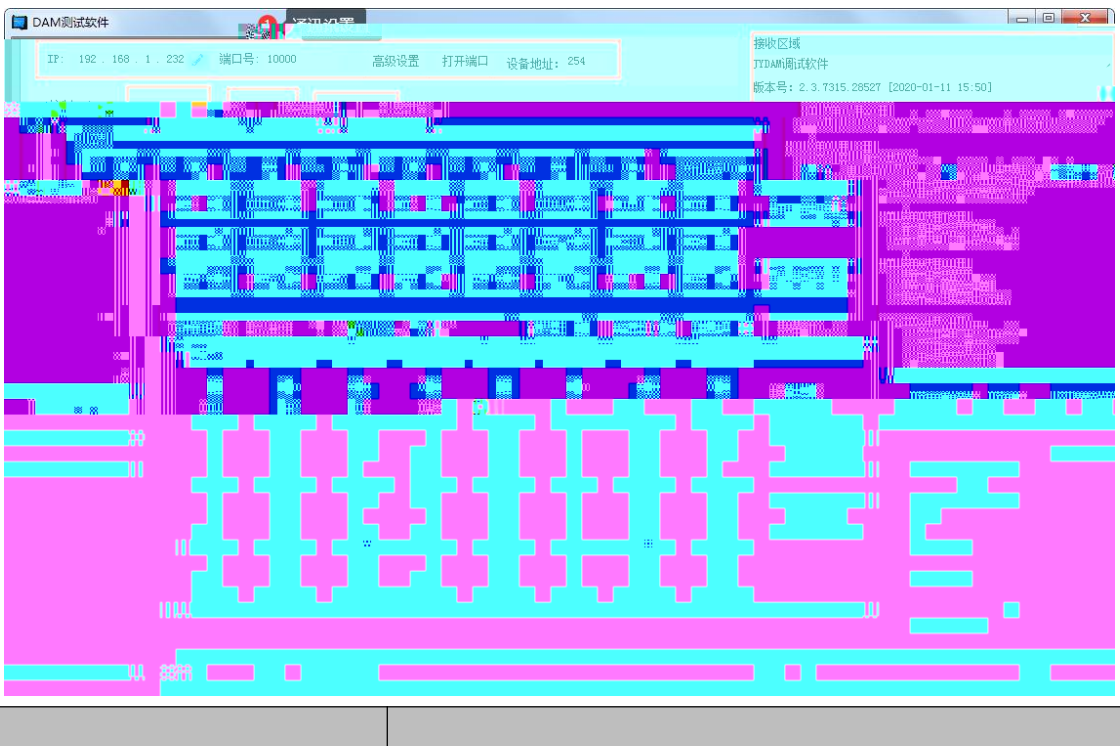

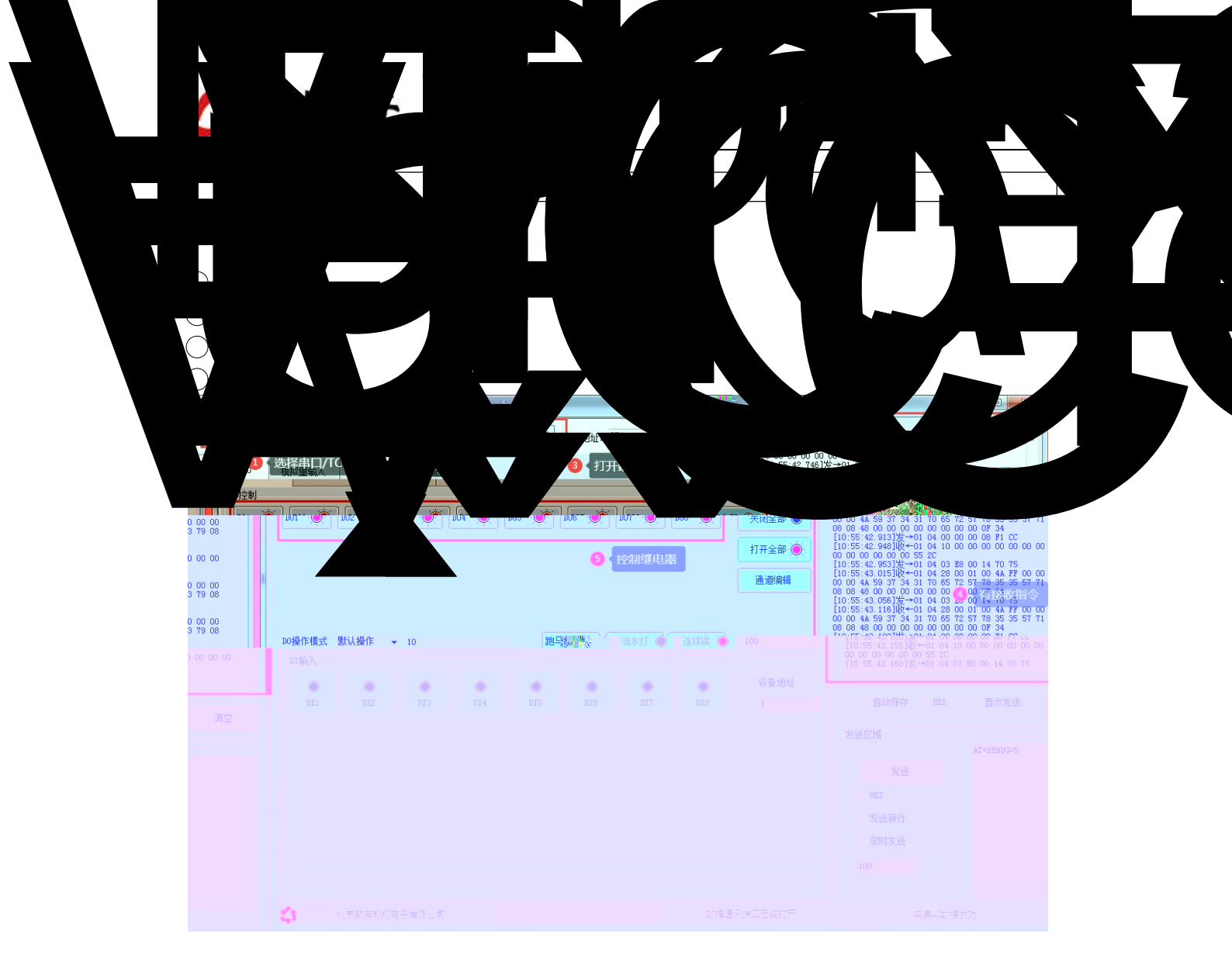

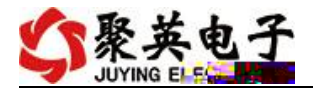

| 基本参数          | 1                                     |    |                            |
|---------------|---------------------------------------|----|----------------------------|
|               | ● ● ● ● ● ● ● ● ● ● ● ● ● ● ● ● ● ● ● | 读取 | 了 <sup>17</sup> [G软_ House |
| 485波特率 9600 🗸 | DO工作模式参数 10                           | 设定 |                            |
| 偏移地址 0        | 2 写入地址                                |    | <b>10</b> 息击设定             |

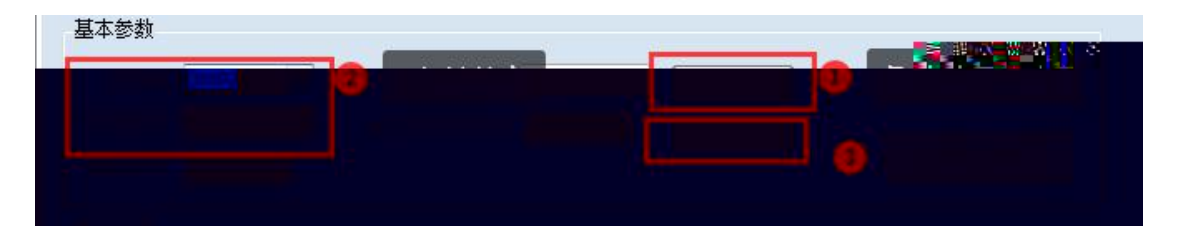

1

## 2 M

| <br> |  |  |
|------|--|--|
|      |  |  |
|      |  |  |
|      |  |  |

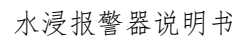

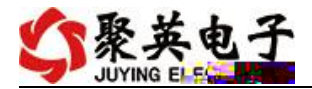

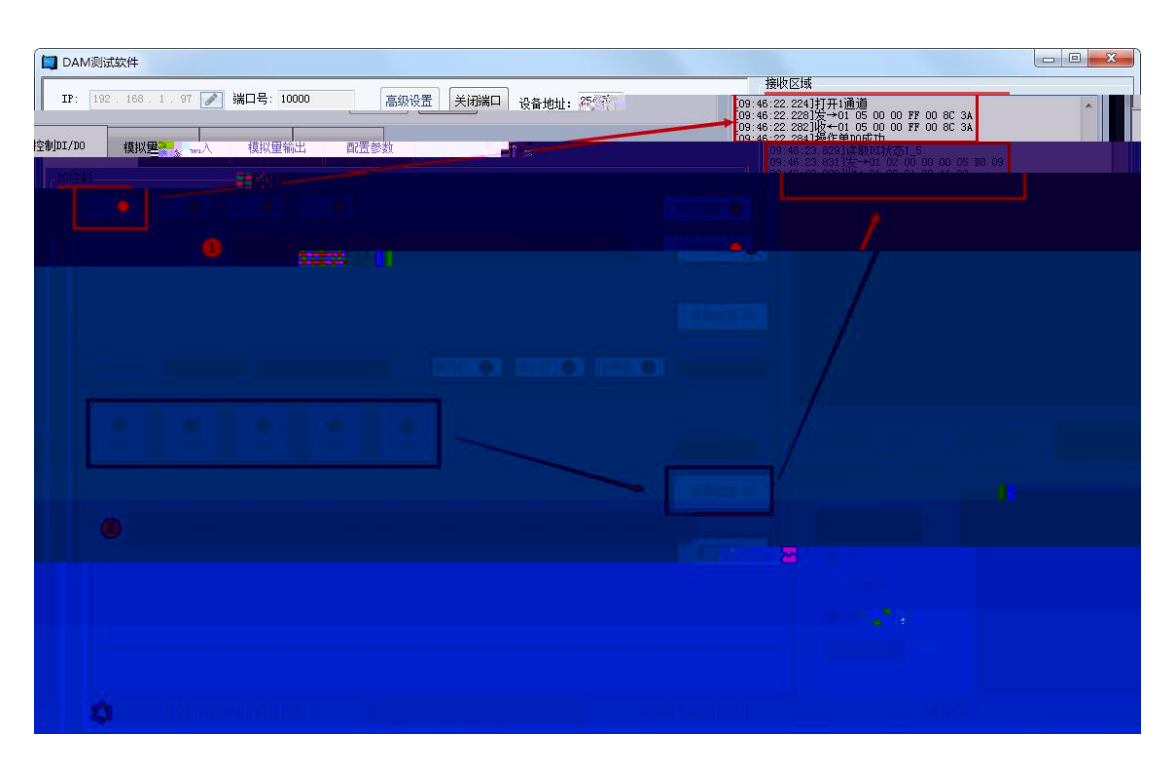

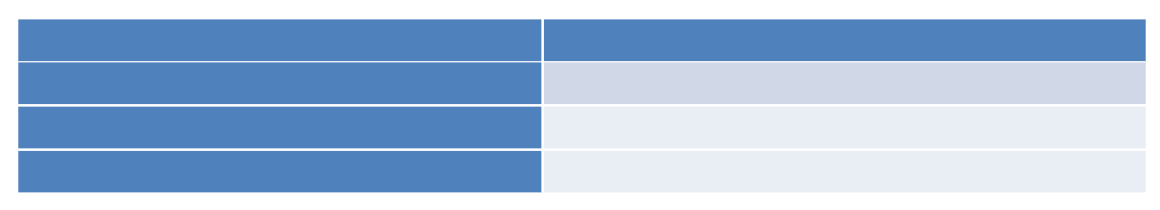

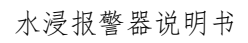

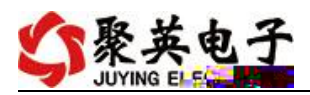

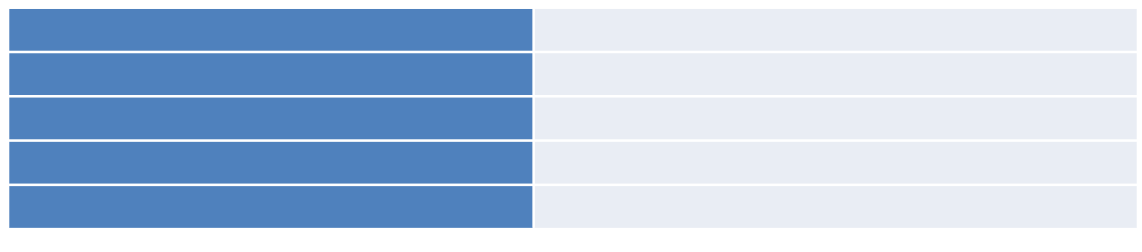

| <br> |  |
|------|--|
|      |  |
|      |  |
|      |  |
|      |  |
|      |  |

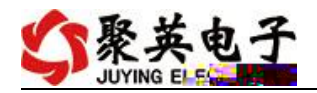

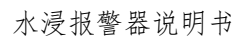

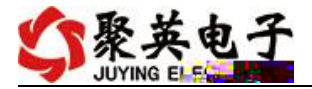

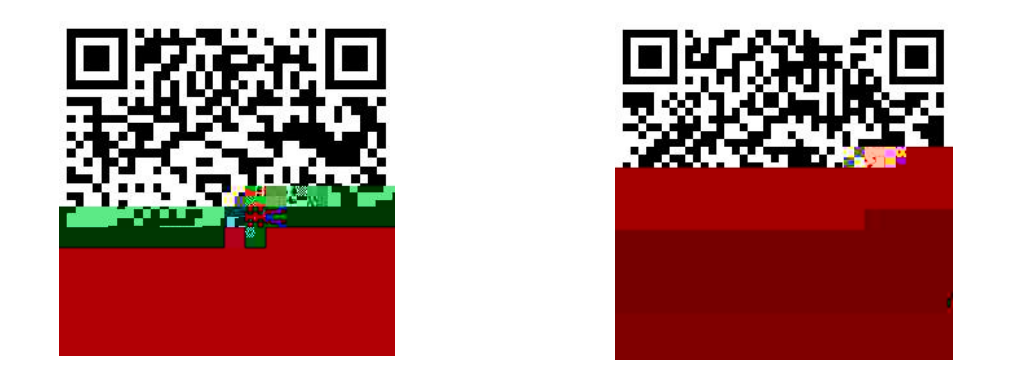

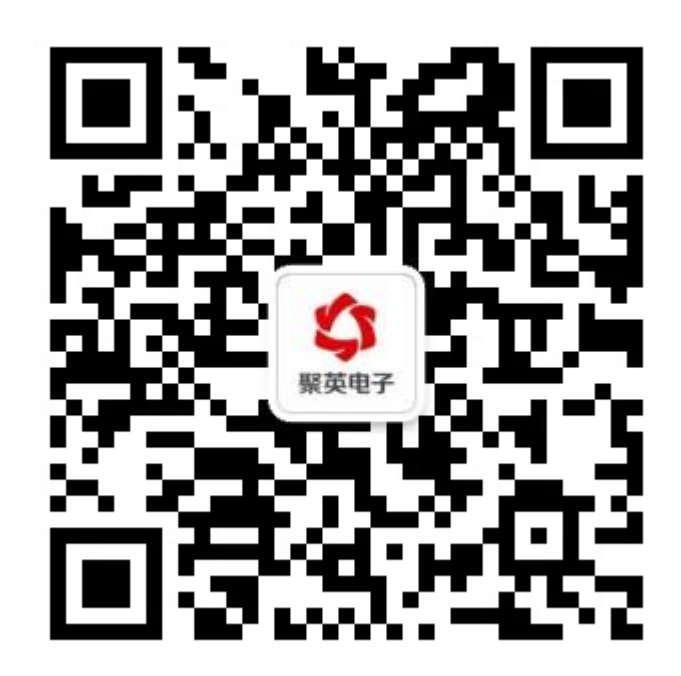